# **Connection and Booting**

## Connect your computer with the VC-30HD or the VC-50HD

- VC-30HD Connect to the i.LINK connector on front/rear panel or to the USB port on rear panel.
- VC-50HD Connect to the i.LINK connector on the front panel.

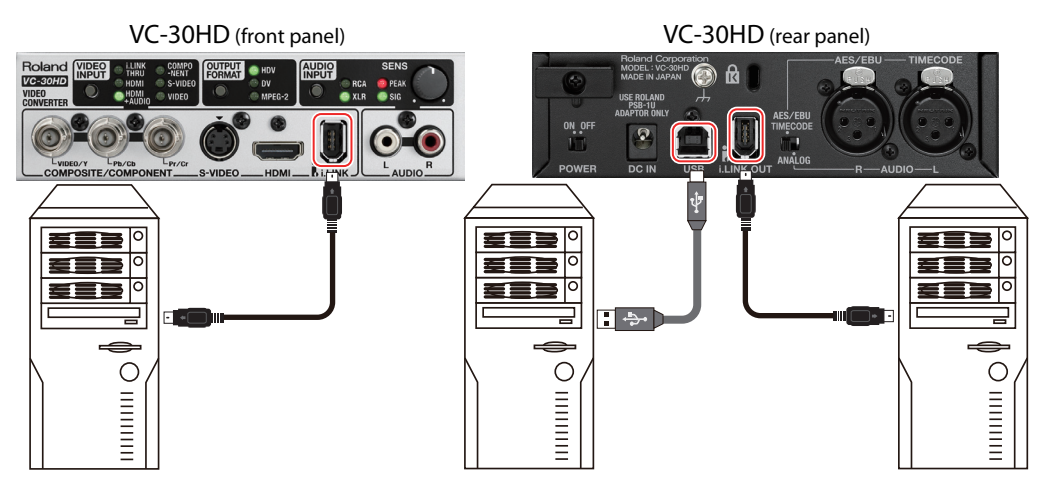

VC-50HD (front panel)

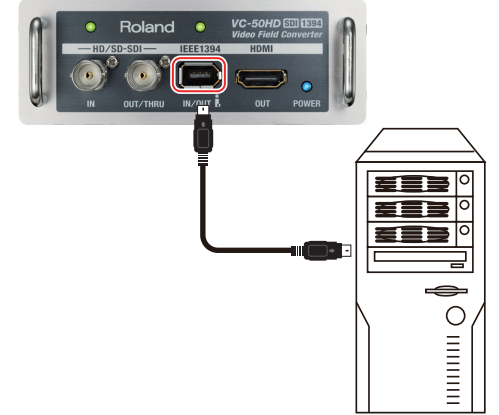

#### Booting of this software

Before booting of this software, establish the connection of your computer with the VC-30HD/VC-50HD. Double click the icon below on your computer to boot this software.

\* The icon below appears on desktop of your computer when the installation is completed.

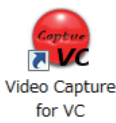

Click the close box to quit this software.

## NOTE

The video/audio capture standards implemented to the VC-30HD (USB Video Class and USB Audio Class) may cause data drops while capturing depending on the load status. To minimize the risks of data drops, do not boot software like web camera controller/effecter when this software is running.

Also, do not connect the VC-30HD to USB 3.0 port of your computer.

Copyright © 2013 ROLAND CORPORATION

All rights reserved. No part of this publication may be reproduced in any form without the written permission of ROLAND CORPORATION.

- \* Roland is either registered trademark or trademark of Roland Corporation in the United States and/or other countries.
- \* All product names mentioned in this document are trademarks or registered trademarks of their respective owners.

3PS

## **Part Names and Functions**

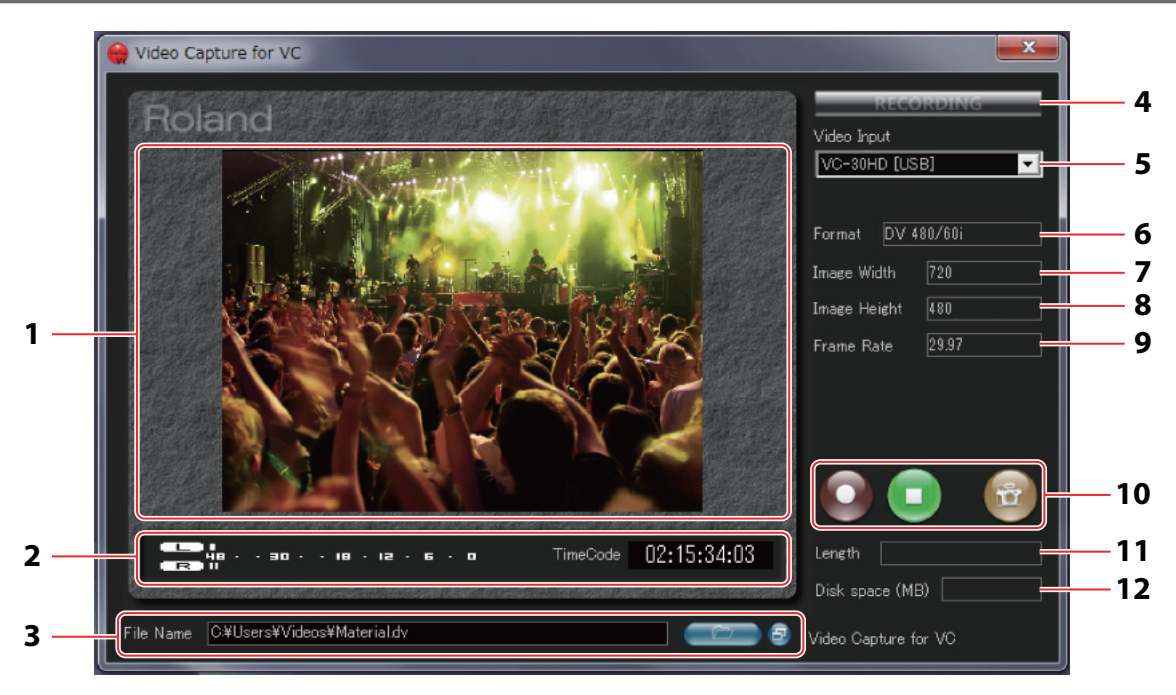

#### 1. Preview

This part displays the image sent from the source device via the VC-30HD/VC-50HD for your preview.

\* Blue screen may appear for a short while. In such case, error might occur to the captured video/audio.

#### 2. Level Meter and Timecode

This part displays the audio level and timecode.

\* Timecode is not displayed if the source device is not compatible.

#### 3. File Name

This part displays the name of captured file and the saving destination. Click the button located right side of this section to change the destination or edit the file name.

\* By default, the file name is "Material" and the saving destination is "Video" folder.

TIP

Click the button below to open the explorer screen. It is convenient to select the target folder.

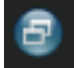

#### 4. **RECORDING Indicator**

This indicator lights when the recording is started.

#### 5. Video Input

Select the input device (VC-30HD or VC-50HD) connected to your computer.

#### 6. Format

This part displays the signal format coming in from the source device.

#### 7. Image Width

This part displays the image width.

#### 8. Image Height

This part displays the image height.

#### 9. Frame Rate

This part displays the frame rate.

#### **10.Operation Buttons**

Start or stop capturing using buttons in this section. Refer to the next "About Operation Buttons".

#### 11.Length

This part displays the length of the captured video.

#### 12.Disk Space

This part displays the remaining capacity of the destination storage in mega byte unit.

## **About Operation Buttons**

Operate this software using the buttons below.

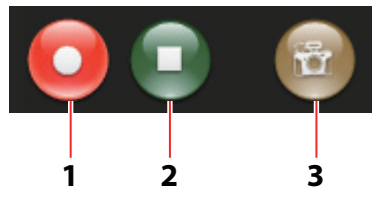

#### 1. Start capture

Click this to start capture.

#### 2. Stop capture

Click this to stop capture.

#### 3. Take Screenshot

Click this to capture the displayed image on preview as a still image file.

- \* The file format of captured still image is .bmp and the destination folder is the same as video capturing.
- \* It is possible to capture a still image while you are capturing movie.